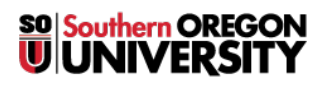

Knowledgebase > Application and Online Services Help > Google Apps > [Archived] Hangouts Messenger

[Archived] Hangouts Messenger Justin Bezuhly - 2025-04-09 - Comments (0) - Google Apps

How to Add Google hangouts as a desktop messenger.

1. Open <u>Chrome</u>.

×

2. Select *More Tools* > *Extensions* 

×

3. Select *Get more extensions*.

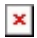

4. Search for Hangouts.

×

5. Click the **+ Free** button on this version of **Hangouts** (there are two.)

×

6. Select Add.

×

7. Click on the newly added *Google Apps* box on your *taskbar* and select *Hangouts*.

×

8. Click <u>Sign in</u>.

×

9. Enter *your email address* with *no password* to be forwarded to the *SOU login page*.

×

10. Enter your <u>SOU credentials</u>.

×

11. Select Link Data.

×

12. *Congratulations*, Hangouts Desktop application is now installed and will start with Windows.

×